## Udtræk til Mellemkommunal refusion

## Eksport til Excel

Naviger til *Rollecenter -> Rapport -> Deltagerrapportering,* eller skriv "*deltager rep..."* i det globale søgefelt.

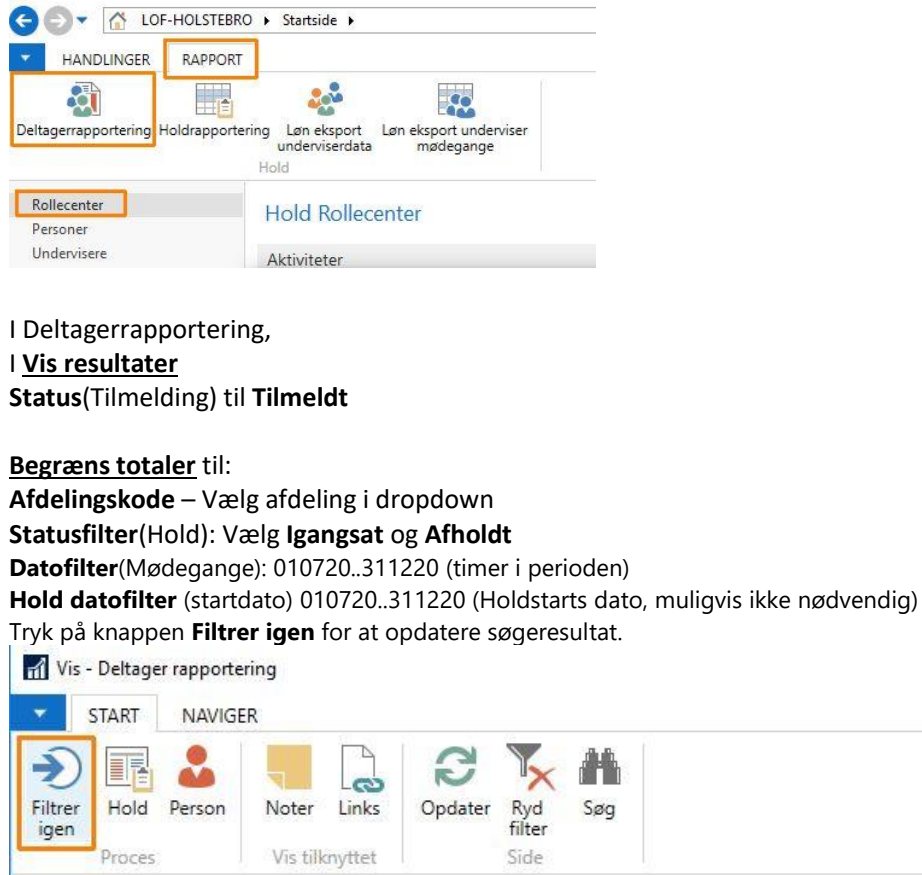

| Deltager rapp                   | portering                           |                |                           |            |        |           |  |  |  |  |  |
|---------------------------------|-------------------------------------|----------------|---------------------------|------------|--------|-----------|--|--|--|--|--|
| Vis resultater:                 |                                     |                |                           |            |        |           |  |  |  |  |  |
| 🗙 Hvor Statu<br>🕂 Tilføj filter | s ▼ er                              | Tilmeldt       |                           |            |        |           |  |  |  |  |  |
| Begræns totaler ti              | il:                                 |                |                           |            |        |           |  |  |  |  |  |
| X Hvor Afde                     | 🕻 Hvor Afdelingskode 🔻 er 661       |                |                           |            |        |           |  |  |  |  |  |
| 🗙 Og 🛛 Statu                    | StatusFilter ▼ er Afholdt; Igangsat |                |                           |            |        |           |  |  |  |  |  |
| 🗙 Og 🛛 Dato                     | g Datofilter 🔻 er 01-07-2031-12-20  |                |                           |            |        |           |  |  |  |  |  |
| 🗙 Og 🛛 Hold                     | Datofilter                          | er 01-07-2     | 031-12- <mark>2</mark> 0  |            |        |           |  |  |  |  |  |
| 🕂 Tilføj filter                 |                                     |                |                           |            |        |           |  |  |  |  |  |
| Deltagernavn                    | Hol                                 | Navn           | Fra dato                  | Til dato   | Kommun | Kommunen  |  |  |  |  |  |
| Karina Møller                   | P207503H                            | Yoga for øvede | 19 <mark>-0</mark> 8-2020 | 16-12-2020 | 0661   | Holstebro |  |  |  |  |  |
| Tina Møller                     | P207503H                            | Yoga for øvede | 19 <mark>-0</mark> 8-2020 | 16-12-2020 | 0661   | Holstebro |  |  |  |  |  |
| Dorthe Møller                   | P207503H                            | Yoga for øvede | 19-08-2020                | 16-12-2020 | 0661   | Holstebro |  |  |  |  |  |
|                                 | 020700211                           | N. C. V. I.    | 10 00 2020                | 10 10 2020 | 00001  | 11.1.1.1  |  |  |  |  |  |

Eksporter listen til Excel med CTRL+E.

## Filtrering i Excel

## Enkelte data skal stadigvæk filtreres væk

| 1  | A                 | В       | C        | D            | E        | 1 1                                       | F          | G                                  | н        | 1 0           | J                | 1        | <       | L            | M        |
|----|-------------------|---------|----------|--------------|----------|-------------------------------------------|------------|------------------------------------|----------|---------------|------------------|----------|---------|--------------|----------|
| 1  | Deltagernavn 💌    | Holdnr. | Navn 💌   | Fra dato 💌   | Til dato | 💌 Komm                                    | tul e 🖬 Ko | ommunenavn 📓                       | Holdtype | 💌 Mdelin      | g 💌 Pristype 🖢   | Standar  | dpris 💌 | Fakturabeløb | - Status |
| 2  | Hanne Schmidt     | 1015    | Bridge f | ( 21-09-2020 | ÂĻ       | Sortér fra A til                          | Å          |                                    | ALMEN    | AL            |                  |          | 585,00  | 585,0        | 0 Tilme  |
| 3  | Jette Christenser | 1015    | Bridge f | 21-09-2020   | A1       |                                           |            |                                    | ALMEN    | X1 Sorter tra | AUA              |          | 585,00  | 1.170,0      | 0 Tilmel |
| 4  | Bjarne Vennegaa   | 1015    | Bridge f | c 21-09-2020 | X4       | Sorter fra A til                          | A          |                                    | ALMEN    | Sortér fra    | A til A          |          | 585,00  | 1.170,0      | 0 Tilmel |
| 5  | Ole Grønborg Po   | 1015    | Bridge f | c 21-09-2020 | 1.18     | Sortér efter farve                        |            |                                    | ALMEN    | Sortér efte   | >                | 585,00   | 585,0   | 0 Tilme      |          |
| 6  | Anne Marie Lind   | 1015    | Bridge f | c 21-09-2020 |          | Arkvisning                                |            | >                                  | ALMEN    | Arkyisning    |                  | )        | 585,00  | 585,0        | 0 Tilme  |
| 7  | Keld Nielsen      | 1015    | Bridge f | 21-09-2020   | -        | and the second second                     |            | 1999<br>1999 - 1999<br>1999 - 1999 | ALMEN    | SZ Fiem filte | r fra "Pristype" |          | 585,00  | 585,0        | 0 Tilmel |
| 8  | Dagmar Skovbo     | 1015    | Bridge f | c 21-09-2020 | 18       | ŊS Fjer <u>n</u> filter fra "Kommunenavn" |            | enavn                              | ALMEN    | Elitrar after |                  | 585,00   | 585,0   | 0 Tilme      |          |
| 9  | Steen Christense  | 1015    | Bridge f | c 21-09-2020 |          | Filtrer efter farv                        | e          | >                                  | ALMEN    | Tabetfiltra   | Charlotte.       |          | 585,00  | 1.170,0      | 0 Tilme  |
| 10 | Else Møller Ande  | 1015    | Bridge f | c 21-09-2020 |          | Tekstfiltre                               |            | >                                  | ALMEN    | Terannoe      | Terrance         |          | 585,00  | 1.170,0      | 0 Tilme  |
| 11 | Kathrina Sand     | 1015    | Bridge f | c 21-09-2020 |          | (F)                                       |            | 0                                  | ALMEN    | Søg           | 226-227.9        | Q        | 585,00  | 585,0        | 0 Tilmel |
| 12 | Arne Trinderup    | 1015    | Bridge f | c 21-09-2020 |          | Søg                                       |            |                                    | ALMEN    | - (M          | arkér alt)       |          | 585,00  | 585,0        | 0 Tilmel |
| 13 | Ruby Krarup       | 1015    | Bridge f | c 21-09-2020 |          | (Markér alt)                              |            |                                    | ALMEN    | FO            | REDRO            |          | 585,00  | 585,0        | 0 Tilmel |
| 14 | Alice Nielsen     | 1019    | Er yogae | e 21-09-2020 |          | Herning                                   | FOREDR/    | HA                                 | NDICAP   |               | 100,00           | 100,0    | 0 Tilme |              |          |
| 15 | Sonja Kaspersen   | 1019    | Er yogae | e 21-09-2020 |          |                                           |            |                                    | FOREDRA  | PEI           | PENSH            |          | 100,00  | 200,0        | 0 Tilme  |
| 16 | Anne Grete Lykk   | 1019    | Er yogae | e 21-09-2020 |          |                                           |            |                                    | FOREDR/  |               |                  |          | 100,00  | 100,0        | 0 Tilme  |
| 17 | Anette Madsen     | 1019    | Er yogae | 21-09-2020   | 5        | - ✓ Struer<br>(Tomme)                     |            |                                    | FOREDR/  |               |                  |          | 100,00  | 100,0        | 0 Tilme  |
| 18 | Eva Nielsen       | 1019    | Er yogae | 21-09-2020   |          |                                           |            |                                    | FOREDRA  |               |                  |          | 100,00  | 100,0        | 0 Tilme  |
| 19 | Dorte Mørup       | 1019    | Er yogae | 21-09-2020   |          |                                           |            |                                    | FOREDR/  |               |                  |          | 100,00  | 200,0        | 0 Tilme  |
| 20 | Pia Lago          | 1019    | Er yogae | 21-09-2020   |          |                                           |            |                                    | FOREDR/  |               | OK               | Annuller | 100,00  | 0,0          | 0 Tilme  |
| 21 | Ulla Ravn         | 1019    | Er yogae | e 21-09-2020 |          |                                           |            |                                    | FOREDRA  | G 661         | FOREDRG          |          | 100,00  | 100,0        | 0 Tilmel |
| 22 | Karen Busk Sører  | 1019    | Er yogae | e 21-09-2020 |          |                                           | OK         | Annuller                           | FOREDRA  | G 661         | FOREDRG          |          | 100,00  | 100,0        | 0 Tilme  |
| 23 | Hanne Malene A    | 1019    | Er yogae | 21-09-2020   |          |                                           |            |                                    | FOREDRA  | G 661         | FOREDRG          |          | 100,00  | 100,0        | 0 Tilmel |

Da vi kun ønsker at indberette udenbys deltagere, skal deltagere fra skolens/afdelingens kommune ikke med. Find kolonnen *Kommunekode* (eller *Kommunenavn*) og fravælg skolens/afdelingens kommune. I samme omgang klik på *Sorter fra A til Å* for at sortere posteringer efter kommune nummer.

I mellemkommunal refusion er det kun holdtyperne Almen, Handicap og Instrumental der skal med, så fjern fx Foredrag og 10% debat. Tryk på Dropdown boksen i **Holdtype** og fjern flueben i fx Foredrag.

Til sidst kan du fjerne alle kolonner der ikke skal bruges. Man skal sandsynligvis kun bruge: Fornavn, Efternavn, CPR, Postnummer, Kommunekode, Deltagertype, Holdnummer, Fra Dato og Antal lektioner i perioden. Gem regnearket og luk Excel.

Tip:

Du kan gemme din søgning, så den kan genbruges næste gang, eventuelt en dato ændring. Tryk på overskriften (Deltagerrapportering) og vælg **Gem visning som** og navn fx **Mellem kommunal** og tryk på **OK.** Efter genstart af ASA, kan du se **Mellem kommunal** i navigationen

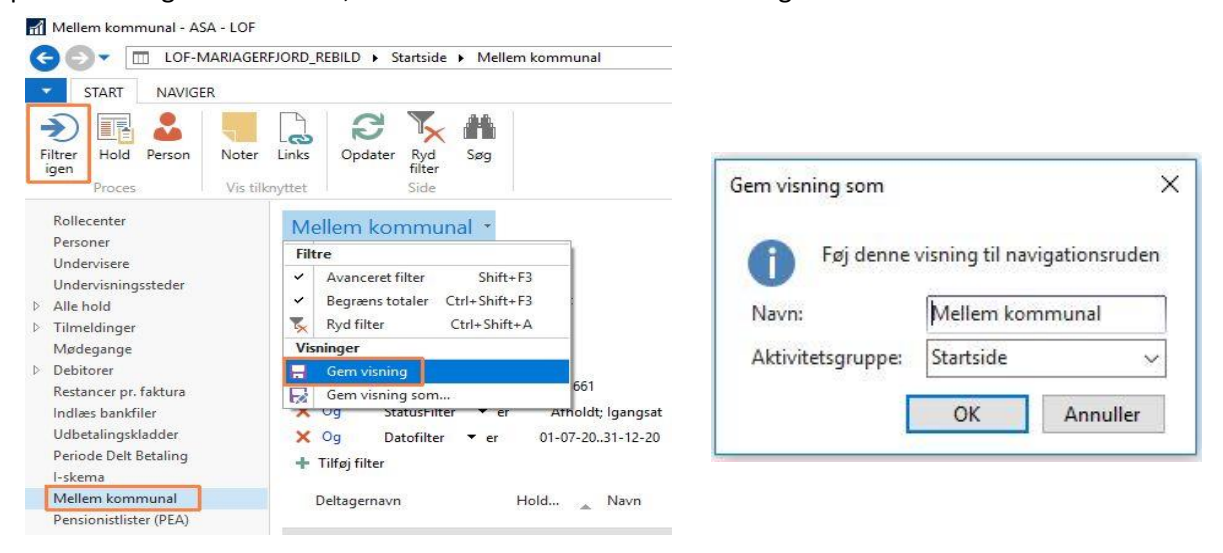